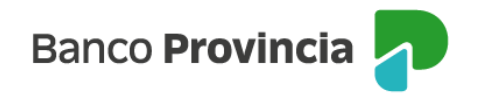

## Manual de operaciones de comercio exterior por Banca Internet Provincia (BIP)

### Sepaimpo y Secoexpo

Para consultar el estado de las operaciones relacionadas con el seguimiento de pagos de importación (Sepaimpo) y el seguimiento de cobros de exportación (Secoexpo), la persona usuaria deberá acceder a **Comex, Sepaimpo Secoexpo**.

En ese apartado podrá verificar permisos de embarque de exportación en donde el Banco esté nominado, cobros anticipados y financiaciones de exportación, despachos de importación en donde el Banco esté nominado y pagos sin registro de ingreso aduanero.

### Permisos de embarque de exportación

Al acceder a la opción **Embarques Expo** y utilizando los filtros de búsqueda ubicados en la parte superior, podrá consultar los distintos estados de los permisos de embarque de exportación nominados al Banco.

| Banco<br><b>Provincia</b>    |     |                  |                            |                         |                         |               |          |                       |                  |    |
|------------------------------|-----|------------------|----------------------------|-------------------------|-------------------------|---------------|----------|-----------------------|------------------|----|
| li perfil                    | ~   | Embarques E      | хро                        |                         |                         |               |          |                       |                  |    |
| licitudes                    | ~   |                  | Embarqu                    | e                       |                         |               |          |                       |                  |    |
| rchivos                      | ~   | Fecha Of         | Estad<br>icialización Desd | Cumplido                | ✓<br>■ Fecha Ofic       | cialización I | Hasta 06 | 5-03-2023             |                  |    |
| torizaciones pendientes      |     | Fecha V          | encimiento Desd            | e                       | 🗖 Fecha Ver             | icimiento H   | lasta    |                       |                  |    |
| COMEX                        | ^   |                  |                            |                         | Busca                   |               |          |                       |                  |    |
| Estado consolidado           |     | Número           | Fecha<br>cumplido          | Fecha<br>oficialización | Fecha de<br>vencimiento | Divisa        | Saldo    | Situación<br>embarque | Gestión<br>cobro | Ne |
| eraciones                    |     | 22001EC03006007W | 03/06/2022                 | 31/05/2022              | 02/08/2022              | USD           | 0,00     | Cumplido              | -                |    |
|                              | _   | 22001EC03005804D | 30/05/2022                 | 26/05/2022              | 29/07/2022              | USD           | 0,00     | Cumplido              | -                |    |
| eva solicitud                | +   | 22001EC03005372D | 23/05/2022                 | 16/05/2022              | 22/07/2022              | USD           | 0,00     | Cumplido              |                  |    |
| paimpo / Secoexpo            | - 1 | 22001EC03005239F | 16/05/2022                 | 12/05/2022              | 15/07/2022              | USD           | 0,00     | Cumplido              |                  |    |
|                              |     | 22001EC03005060U | 11/05/2022                 | 09/05/2022              | 11/07/2022              | USD           | 0,00     | Cumplido              | -                |    |
| arques expo                  |     | 22001EC03004923E | 09/05/2022                 | 05/05/2022              | 08/07/2022              | USD           | 0,00     | Cumplido              | -                |    |
|                              |     |                  | 05/05/2022                 | 02/05/20022             | 04/07/2022              | USD           | 0.00     | Cumplido              |                  |    |
| irinos y financiaciones evor |     | 22001EC03004791H | 05/05/2022                 | 05/05/2022              | OHOHEDEE                |               | -1       | Compilero             |                  |    |

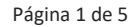

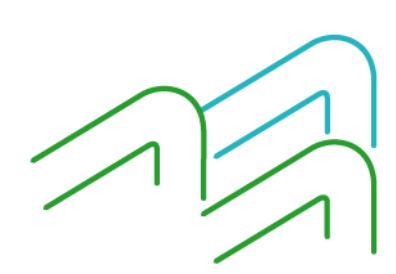

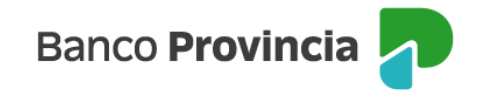

Para consultar las negociaciones que cada permiso de embarque tiene efectuadas, deberá presionar el ícono de la lupa ubicada en la columna **Negociaciones**.

|                                          |               |                             | K                             |
|------------------------------------------|---------------|-----------------------------|-------------------------------|
| Banco                                    | Fecha de Pago | Monto en divisa del permiso | Concepto                      |
| Banco de la Provincia de Buenos<br>Aires | 25/06/2021    | 6.192,00                    | Negociación Divisas valor FOB |
| esultados 1 - 1 de 1.                    |               |                             |                               |
| esumados 1 - 1 de 1.                     |               |                             |                               |

# Cobros anticipados y financiaciones de exportación

Al acceder a la opción **Anticipos y financiaciones Expo** podrá consultar las operaciones que tenga pendientes de aplicación (Estado Activo) y las operaciones aplicadas (Estado Cumplido).

| Banco<br>Provincia           |     |           |                                              |                     |                         |        |           |                                  |                    |                  |   |
|------------------------------|-----|-----------|----------------------------------------------|---------------------|-------------------------|--------|-----------|----------------------------------|--------------------|------------------|---|
| Mi perfil                    | ~   | Seguim    | iento de a                                   | anticipos           | s y otras               | fina   | nciacio   | nes de e                         | exportaci          | ón               |   |
| Solicitudes                  | ~   |           |                                              | Operación [         |                         |        |           |                                  |                    |                  | Ī |
| Archivos                     | ~   |           |                                              | Estado              | Activo 👻                |        | Buscar    |                                  |                    |                  |   |
| Autorizaciones pendientes    |     |           |                                              |                     |                         |        |           |                                  |                    |                  |   |
| COMEX                        | ^   | Operación | Tipo de<br>operación                         | Fecha de<br>ingreso | Fecha de<br>vencimiento | Divisa | Importe   | Saldo<br>pendiente<br>aplicación | Acreedor           | País<br>acreedor |   |
| Estado consolidado           |     | 542100000 | Anticipo de<br>exportaciones<br>del exterior | 03/06/2022          | 31/05/2032              | USD    | 10.524,32 | 10.524,32                        | Cliente<br>Externo | Ecuador          |   |
| Operaciones                  |     | 540620000 | Anticipo de<br>exportaciones<br>del exterior | 06/05/2022          | 02/11/2022              | USD    | 18.544,57 | 18.544,57                        | Cliente<br>Externo | Bolivia          |   |
| Nueva solicitud              | +   | 520207000 | Anticipo de                                  | 12010000            | 40.040000               | 1100   | 40.000.40 | 46.000.40                        | Cliente            | Dalisia          |   |
| Sepaimpo / Secoexpo          | -   | 539307000 | del exterior                                 | 13/04/2022          | 12/04/2032              | USD    | 16.233,40 | 16.233,40                        | Externo            | Dolivia          |   |
| Embarques expo               |     | 538074000 | Anticipo de<br>exportaciones<br>del exterior | 28/03/2022          | 25/03/2032              | USD    | 11.701,08 | 11.701,08                        | Cliente<br>Externo | Ecuador          |   |
| Anticipos y financiaciones e | хро | 531700000 | Anticipo de<br>exportaciones<br>del exterior | 24/11/2021          | 24/11/2031              | USD    | 3.169,70  | 3.169,70                         | Cliente<br>Externo | Ecuador          |   |
| Despachos impo               |     |           |                                              |                     |                         |        |           |                                  |                    |                  |   |

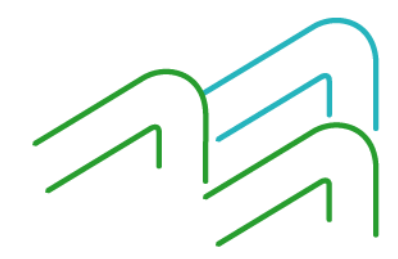

Manual de operaciones de comercio exterior por BIP Sepaimpo y Secoexpo

Página 2 de 5

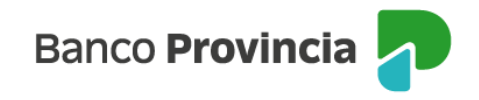

Para consultar las aplicaciones que cada operación tiene efectuadas, deberá presionar el ícono de la lupa ubicada en la columna **Aplicaciones**.

| Embarque           | Fecha aplicación | Monto aplicado |
|--------------------|------------------|----------------|
| 17001EC03012858Y   | 26/01/2018       | 25.100,77      |
| 17001EC03013221W   | 26/01/2018       | 29.202,80      |
| 17001EC03013357J   | 26/01/2018       | 19.798,79      |
| ltados 1 - 3 de 3. |                  |                |
|                    |                  |                |

### Despachos de importación

Al acceder a la opción **Despachos Impo,** utilizando los filtros de búsqueda ubicados en la parte superior, podrá consultar los distintos estados de los despachos a plaza nominados al Banco.

|   | Banco<br><b>Provincia</b>        |    |
|---|----------------------------------|----|
| Ø | ) Mi perfil                      | ~  |
| I | Solicitudes                      | ~  |
| 8 | Archivos                         | ~  |
| R | Autorizaciones pendientes        |    |
| ¢ | COMEX                            | ^  |
|   | Estado consolidado               |    |
|   | Operaciones                      |    |
|   | Nueva solicitud                  | +  |
|   | Sepaimpo / Secoexpo              | -  |
|   | Embarques expo                   |    |
|   | Anticipos y financiaciones expo  |    |
|   | Despachos impo                   |    |
|   | Pagos sin registro aduanero (MSI | )) |

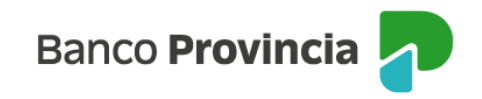

Para consultar las afectaciones que cada despacho a plaza tiene realizadas, deberá presionar el ícono de la lupa ubicada en la columna **Imputaciones**.

| Tipo de Reporte        | Fecha de movimiento | Divisa | Monto     | Tipo de movimiento | Fecha de Baj |
|------------------------|---------------------|--------|-----------|--------------------|--------------|
| × MULC                 | 05/07/2021          | USD    | 28.408,96 | А                  | -            |
| Resultados 1 - 1 de 1. |                     |        |           |                    |              |

### Pagos sin registro de ingreso aduanero

Al acceder a la opción **Pagos sin registro aduanero (MSD)** podrá consultar las operaciones utilizando los filtros de estado y fecha disponibles en la parte superior.

| Banco<br>Provincia                   |    |                        |                          |                                  |                         |                       |                        |        |        |                  |       |
|--------------------------------------|----|------------------------|--------------------------|----------------------------------|-------------------------|-----------------------|------------------------|--------|--------|------------------|-------|
| ® Mi perfil                          | ~  | Pagos s                | in registr               | o aduanero (                     | MSD)                    |                       |                        |        |        |                  |       |
| Operaciones                          |    |                        | Nrc                      | Operación                        |                         | 1                     |                        |        |        |                  |       |
| Nueva solicitud                      | +  |                        |                          | Estado Desconoc                  | ido 🗸                   | 1                     |                        |        | _      |                  |       |
| Sepaimpo / Secoexpo                  | -  |                        | Fecha F<br>Fecha Vencimi | Pago Desde 14-07-2022 ento Desde | Fecha                   | Pago Hast<br>Vencimie | a 04-05-2<br>nto Hasta | 2023   |        |                  |       |
| Embarques expo                       |    |                        |                          |                                  | Bu                      | scar                  |                        |        |        |                  |       |
| Anticipos y financiacion<br>expo     | 25 | Número de<br>operación | Fecha de<br>pago         | Número                           | Fecha de<br>vencimiento | Divisa<br>pago        | Monto<br>pago          | Saldo  | Estado | Fecha<br>de baja | Imput |
| Despachos impo                       |    | 496038000              | 26/07/2022               | MSD0001400000001                 | 24/10/2022              | USD                   | 100,00                 | 100,00 | -      | -                |       |
| Despacios impo                       |    | 496070000              | 03/10/2022               | MSD0001400000001                 | 01/01/2023              | USD                   | 15,00                  | 15,00  | -      | -                | (     |
| Pagos sin registro<br>aduanero (MSD) |    | 496075000<br>          | 06/10/2022<br>3 de 3.    | MSD0001400000001                 | 04/01/2023              | USD                   | 100,00                 | 100,00 | -      | -                | (     |

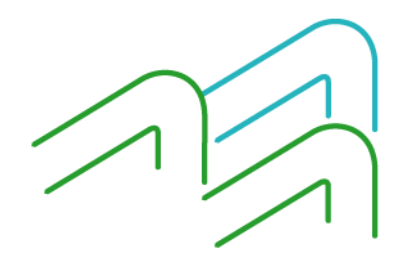

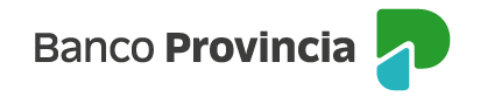

Para consultar las aplicaciones que cada operación tiene efectuadas, deberá presionar el ícono de la lupa ubicada en la columna **Imputaciones**.

#### Imputaciones (Pago Nro: MSD0001400000010)

| Fecha de<br>imputación | Fecha de<br>reporte | Tipo de<br>reporte | Tipo de<br>imputación | Entidad<br>emisora                                   | Número de<br>despacho | Divisa | Monto      | Tipo de<br>movimiento | Fecha<br>de<br>baja |
|------------------------|---------------------|--------------------|-----------------------|------------------------------------------------------|-----------------------|--------|------------|-----------------------|---------------------|
| 30/06/2021             | 30/06/2021          | x<br>Despacho      | -                     | Banco de<br>la<br>Provincia<br>de<br>Buenos<br>Aires | 21001IC04114035E      | USD    | 112.784,24 | A                     | -                   |
| Resultados 1 - 1       | de 1.               |                    |                       |                                                      |                       |        |            |                       |                     |

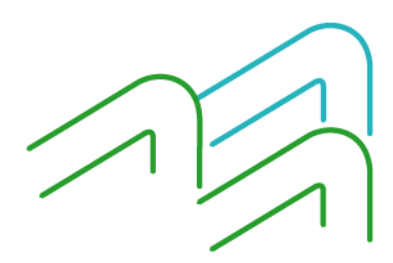